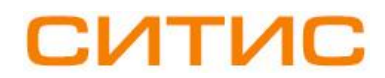

#### Строительные Информационные Технологии И Системы

ООО «Ситис» 620028, Екатеринбург, ул. Долорес Ибаррури, 2, тел./факс (343) 310-00-99, www.sitis.ru support@sitis.ru

## 3720-01-010-РП-1

# СИТИС:БимСтудия-Пилот 0.10

Руководство пользователя Редакция 1 19.10.2020

#### АННОТАЦИЯ

Данный документ является руководством пользователя программы «СИТИС:БимСтудия-Пилот».

В документе приведено описание интерфейса, функций и возможностей программы. Данное руководство будет действовать на новые версии программы от 0.10 и выше, пока ООО «СИТИС» не опубликует новое руководство.

Обозначение "Пилот" и номер версии "0" обозначают, что данная версия программы является опытно-экспериментальной и пока не предназначена для широкого практического применения, поскольку содержит только краткую документацию, и некоторые функции интерфейса не доработаны для удобства пользователя.

#### АВТОРСКОЕ ПРАВО

© ООО «СИТИС», 2019-2020 гг.

ООО «СИТИС» предоставляет право бесплатных печати, копирования, тиражирования и распространения этого документа в сети Интернет и локальных и корпоративных сетях обмена электронной информацией. Не допускается взимание платы за предоставление доступа к этому документу, за его копирование и распечатывание. Не разрешается публикация этого документа любым другим способом без письменного согласия ООО «СИТИС».

### Оглавление

| 1. 06     | бщие сведения                        | 4               |
|-----------|--------------------------------------|-----------------|
| 1.1       | Назначение программы                 | 4               |
| 1.2       | Лицензирование и активация программы | 4               |
| 2. Te     | рмины и определения                  |                 |
|           |                                      | -               |
| 3. И⊦     | нтерфейс программы                   | 6               |
| 3.1       | Структура главного окна              | 6               |
| 3.2       | Заголовок окна                       | 6               |
| 3.3       | Меню                                 | 6               |
| 3.4       | Дерево объектов                      | 1               |
| 3.5       |                                      | <i>،</i> /<br>م |
| 3.0       | Окно просмотра                       | 0               |
| 4.Ци      | ифровые информационные модели        | 9               |
| 4.1       | Модели IFC                           | 9               |
| 4.2       | Модели FSIM                          |                 |
| 4.3       | Модели ВSM                           |                 |
| 4.4       | модели Бимдамп                       |                 |
| 4.5       | Модели ГСО                           | 10              |
| 4.0<br>17 | Модели СМІ                           | ∠ا<br>12        |
| 4.7       | модели быс                           | ١٢              |
| 5. Ce     | зодные модели                        | 13              |
| 5.1       | Федерации                            |                 |
| 5.2       | Метамодели                           |                 |
| 5.3       | Расписания                           | 14              |
| 6. Φy     | ункции взаимодействия                | 16              |
| 6.1       | Файлы сообщений BCF                  | 16              |
| 6.2       | Экспорт анимированных моделей        | 16              |
| 6.3       | Экспорт моделей в PDF 3D             | 16              |
| 7. Φ      | ункции обработки моделей             | 17              |
| 7.1       | Маппинг                              | 17              |
| 8 Ka      |                                      | 21              |
| 0. Na     | імеры и локаторы.                    | Z I             |
| 9. Би     | имДамп                               | 23              |
| 9.1       | Общая информация                     | 23              |
| 9.2       | Параметрические модели:              |                 |
| 9.3       | Штриховки                            |                 |
| 9.4       | шкалы и палитры                      | 25              |
| 10.Xp     | ранилища                             | 27              |
| 10.1      | Работа с хранилищами                 | 27              |
| 11.Пr     | оосмотр с конвертацией               |                 |
| 11.1      | Описание работы                      |                 |
| 40.0      |                                      | ~ ~ ~           |
| 12.11     | лимеры                               |                 |
| 13.Cv     | истемные требования                  | 32              |

## 1. Общие сведения

### 1.1 Назначение программы

1.1.1 БимСтудия – программа для просмотра и федерирования цифровых информационных моделей зданий и сооружений, цифровых моделей местности и цифровых расчетных моделей в различных открытых форматах, для осуществления различных преобразований файлов в разных форматах, и для обработки и преобразования информации, содержащейся в моделях.

#### 1.2 Лицензирование и активация программы

- 1.2.1 ООО Ситис предоставляет всем пользователям бесплатную лицензию на использование программы сроком 1 год.
- 1.2.2 Активация лицензии осуществляется автоматически при первом запуске программы путем автоматического запроса на сервер лицензирования ООО Ситис.
- 1.2.3 Активированная программа "привязывается" к компьютеру, на котором была осуществлена активация и не сможет запускаться на других устройствах. Для работы на других компьютерах нужно установить на них дистрибутив программы и осуществить новую активацию лицензии.
- 1.2.4 После окончания срока действующей лицензии, лицензия может быть продлена на новый срок.
- 1.2.5 ООО Ситис предоставляет ограниченные по времени лицензии на свои бесплатные программные продукты для обеспечения распространения новых актуальных версий программ и вывода из использования устаревших версий программных продуктов.

## 2. Термины и определения

- 2.1.1 Модель BIM информационная модель объекта строительства трёхмерная модель здания, либо другого строительного объекта, в которой каждому элементу модели можно присвоить дополнительные атрибуты.
- 2.1.2 Модель IFC ВІМ модель в формате данных с открытой спецификацией IFC.
- 2.1.3 Модель FSIM модель проекта программы комплекса СИТИС: Пиротек 4.
- 2.1.4 Федерирование моделей одновременный просмотр нескольких моделей.
- 2.1.5 Контейнер данных папка или файл архива, содержащие данные для какой-либо прикладной задачи в виде папок категорий данных, в которых содержатся папки и файлы данных. Структура категорий данных контейнера определяется по расширению файла контейнера или по суффиксу имени папки контейнера, и/или в файле схемы контейнера.
- 2.1.6 Контейнер проекта контейнер данных, в котором содержится файл проекта (как правило в категории PRJ) и данные проекта в соответствующих категориях.
- 2.1.7 ВІМ-контейнер контейнер проекта с необходимыми для работы приложения данными. Контейнер имеет суффикс папки «bimc\_» и расширение архива «bimczip» В контейнере могут быть несколько категорий: prj, ifc, smd, bcf, img, pdf и т.д.
- 2.1.8 Метамодель объект, соответствующий наиболее позднему файлу модели IFC, которая выбирается по заданной маске из файлов в заданной папке.
- 2.1.9 Расписание объект, состоящий из групп элементов, для которых задан период отображения в окне 3D с таймлайном (шкалой времени).
- 2.1.10 Временная группа объект, для которого задан период отображения в окне 3D с таймлайном. Состоит из ссылок на объекты IFC. Из групп состоят расписания.
- 2.1.11 Трасса набор точек во времени (keyframes / ключевые кадры), в которых заданы параметры в этот момент времени смещение положения, смещение угла поворота, дополнительная прозрачность и дополнительный цвет. Значения параметров между ключевыми кадрами определяются интерполяцией. Трасса есть у каждой временной группы. Все параметры ключевых кадров являются обязательными.
- 2.1.12 Модель BSM конечно-элементная модель для различных расчетов зданий и сооружений, заданная текстовым файлом, который содержит последовательность блоков инструкций.
- 2.1.13 Формат BFC это открытый формат, официально поддерживаемый альянсом buildingSMART. BCF используется во многих приложениях конструктивного и инженерного проектирования, а также в программах проверки моделей, позволяя добавлять комментарии, снимки экрана, расположение камер и 3D-сечений в модели IFC.
- 2.1.14 Коллаборация объект, позволяющий импортировать, экспортировать, смотреть структуру и читать параметры файла формата BCF.
- 2.1.15 IFC дамп текстовый файл на основе формата json5, содержащий в себе информацию о моделях IFC и/или федерациях.
- 2.1.16 БимДамп файл на основе формата json5, являющийся прикладным форматом обмена объектно-ориентированными данными об объектах строительства и застроенных земельных участках.
- 2.1.17 БимМаппинг операции обработки и изменения файлов IFC и IFC дампа.

## 3. Интерфейс программы

## 3.1 Структура главного окна

3.1.1 Главное окно приложения имеет следующую структуру:

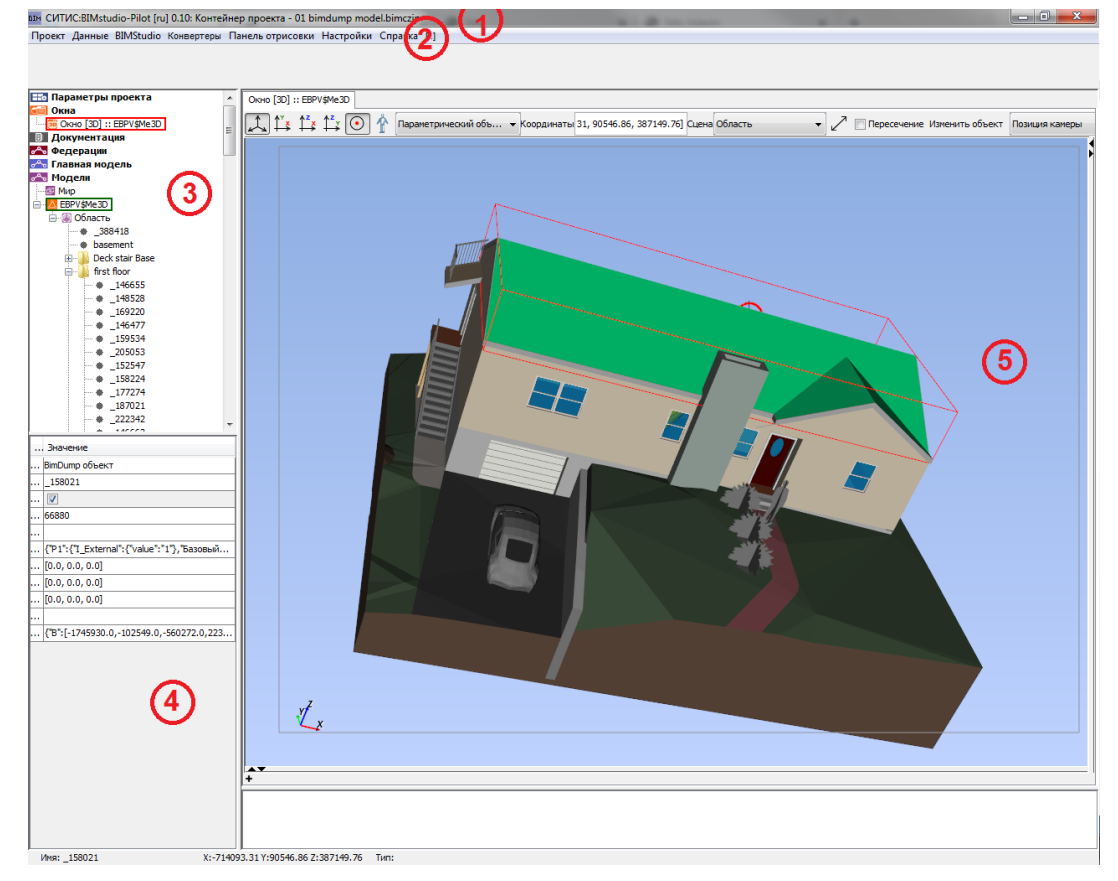

- 3.1.2.1 1. Заголовок окна здесь отображаются информационные данные о программе см. п. 3.2
- 3.1.2.2 2. Меню с помощью меню осуществляется работа с приложением см. п. 3.3
- 3.1.2.3 3. Дерево объектов с помощью дерева объектов осуществляется работа в программе см. п. 3.4
- 3.1.2.4 4. Таблица свойств с помощью таблицы свойств осуществляется редактирования свойств выбранного объекта см. п. 3.5
- 3.1.2.5 5. Окно просмотра окно для просмотра содержимого элементов узлов дерева объекта см. п. 3.6.

### 3.2 Заголовок окна

- 3.2.1 В заголовке окна программы отображаются информационные данные о программе: наименование и версия программы. Например:
- 3.2.2 ВІМ СИТИС:BIMstudio-Pilot [ru] 0.10: Контейнер проекта 01 bimdump model.bimczip

### 3.3 Меню

3.1.2

- 3.3.1 С помощью меню осуществляется работы с программой и настройками программы. Меню состоит из следующих пунктов:
  - Проект

- Данные
- BIMStudio
- Конвейеры
- Панель отрисовки
- Настройки
- Справка
- 3.3.2 Пункт меню «Справка» предназначен для получения информации о программе. Состоит из следующих подпунктов:
  - О программе открывает окно с информацией о программе
  - Документация открывает документацию

## 3.4 Дерево объектов

3.4.1 В левой части программы располагает дерево объектов. Работа в программе осуществляется при помощи контекстного меню в дереве объектов:

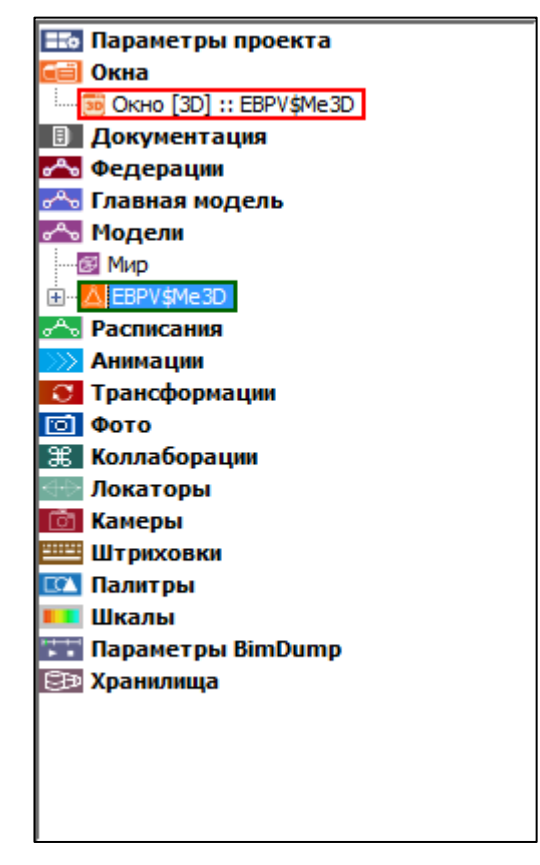

## 3.5 Таблица свойств

3.4.2

3.5.1 Для некоторых узлов и элементов узлов, находящихся внутри узла, есть таблица свойств. Для того чтобы отобразилась таблица свойств для нужно узла и элемента узла, необходимо щелкнуть по нему левой клавишей мыши. Таблица свойств предназначена для отображения и редактирования свойств выбранного объекта.

| Свойство        | Значение                  |
|-----------------|---------------------------|
| Тип объекта     | Me3D модель               |
| Имя             | EBPV\$Me3D                |
| Идентификатор   | 88956                     |
| Комментарий     |                           |
| Параметры       | {"Source":["","VCLC",0,"3 |
| Раскладка интер |                           |
| Активна         |                           |
| Тип             |                           |
| Метрика         | {"GM":302,"PM":13,"GA":[  |
| Идентификатор   |                           |
| Уровень детализ | 2                         |
|                 |                           |

3.5.2

### 3.6 Окно просмотра

3.6.1 В окне просмотра отображается содержимое элементов узла. Для того чтобы просмотреть содержимое элемента узла нужно щелкнуть по нему двойным кликом мыши.

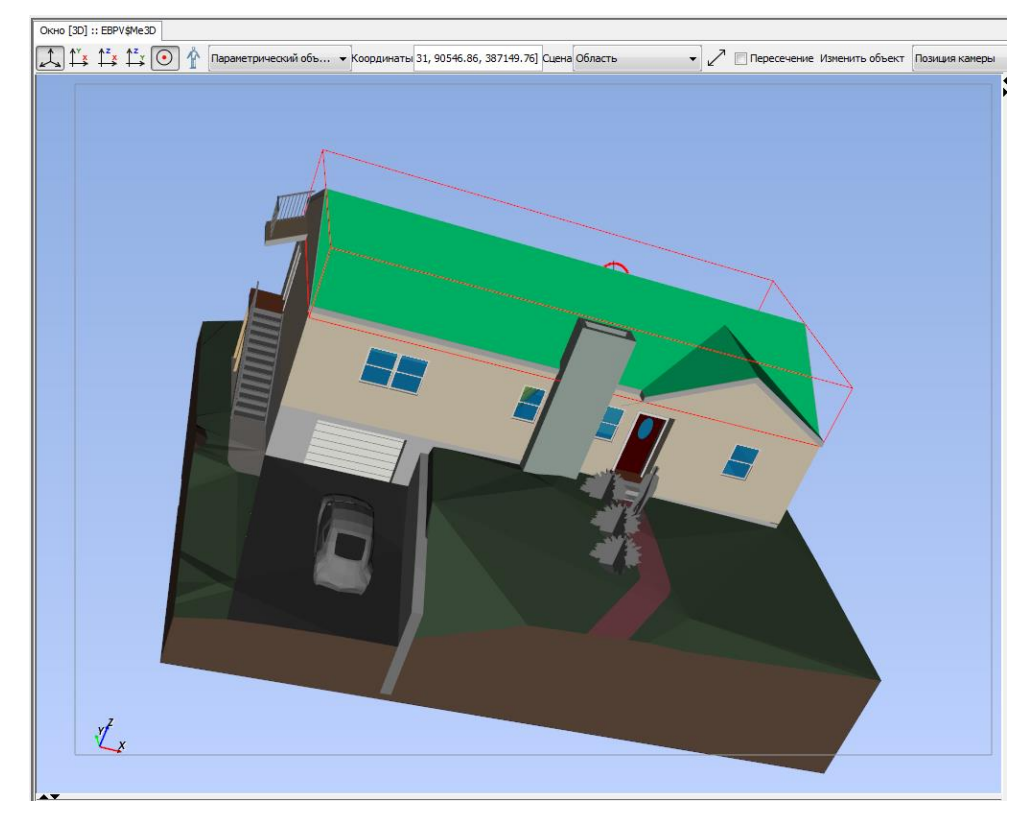

3.6.2

## 4. Цифровые информационные модели

## 4.1 Модели IFC

4.1.1 Для работы с моделями BIM необходимо в главном меню выбрать пункт «BIM Studio» - «Конвертировать из файлов», затем выбрать в поле «Исходные файлы» один или несколько файлов формата IFC, IFCZIP при помощи кнопки «Обзор...», далее необходимо выбрать в поле «Папка для сохранения» при помощи кнопки «Обзор...» папку, в которую будут сохранены конвертированные файлы моделей. После необходимо выбрать выходной формат в соответствующем поле (IFC / IFCZIP) и нажать на кнопку «Конвертировать» для запуска процесса отображения и конвертации. Если папка для сохранения не была выбрана, будет произведен импорт моделей без конвертации.

| Параметры конверта<br>Исходные файлы:<br>Папка для сохранения:<br>Выходной формат: | іции<br>іfc<br>Конвертировать Отмена | <ul> <li>✓</li> <li>✓</li> <li>✓</li> </ul> |
|------------------------------------------------------------------------------------|--------------------------------------|---------------------------------------------|
|                                                                                    |                                      |                                             |

- 4.1.2
- 4.1.3 После нажатия кнопки «Конвертировать» начнется импорт и конвертирование объектов. По окончании импорта в дереве объектов появятся новые модели, название которых совпадают с именами выбранных файлов, а в области внутри моделей поместятся все импортированные объекты. Также в разделе дерева «Федерации» будет создана одна федерация с названием «Федерирование». Далее начнется процесс конвертации. Все модели будут конвертированы в выбранный формат и сохранены в выбранную папку с именами в формате «ИмяФайлаМодели\_ГГГГ.ММ.ДД\_ЧЧ.ММ.СС.формат».
- 4.1.4 Модель IFC также можно импортировать из файла IFC дампа.
- 4.1.5 Виды модели.
- 4.1.6 Для работы с моделью IFC предусмотрены виды модели IFC. Дерево объектов модели IFC имеет следующий вид:
  - 4.1.6.1 Модель
    - 4.1.6.1.1 Основной вид
    - 4.1.6.1.2 Вид1
    - 4.1.6.1.3 Вид2
    - 4.1.6.1.4 ...
- 4.1.7 При выборе вида (двойной клик) в 3D окне отображаются только объекты выбранного вида.
- 4.1.8 Основной вид объекты с пространственным представлением, за исключением указанных в других видах.
- 4.1.9 Для создания вида необходимо нажать правой кнопкой мыши на модель IFC и выбрать пункт «Создать вид», в появившемся окне задать параметры вида и нажать ОК.
- 4.1.10 Для добавления объекта в вид существует 2 способа добавления:
  - 4.1.10.1 Копирование объекта. Необходимо нажать правой кнопкой мыши на объект и выбрать пункт «Копировать в вид», в появившемся окне выбрать необходимый вид и нажать ОК. При копировании объекта он продолжает отображаться при просмотре основного вида.

- 4.1.10.2 Перемещение объекта. Необходимо нажать правой кнопкой мыши на объект и выбрать пункт «Переместить в вид», в появившемся окне выбрать необходимый вид и нажать ОК. При перемещении объекта он перестает отображаться при просмотре основного вида.
- 4.1.11 В дереве объектов скопированные объекты выделяются синим цветом.

### 4.2 Модели FSIM

- 4.2.1 FSIM файл проекта программного комплекса СИТИС:Пиротек 4, содержащий модель, описывающую пути эвакуации и пожарную нагрузку здания, для моделирования динамики опасных факторов пожара, эвакуации людей и определения расчетной величины пожарного риска.
- 4.2.2 Работа с моделями FSIM аналогична ранее описанной работе с моделями IFC необходимо в главном меню выбрать пункт «BIM Studio» - «Конвертировать из файлов», затем выбрать в поле «Исходные файлы» один или несколько файлов формата FSIM при помощи кнопки «Обзор...», далее необходимо выбрать в поле «Папка для сохранения» при помощи кнопки «Обзор...» папку, в которую будут сохранены конвертированные файлы моделей.

### 4.3 Модели BSM

- 4.3.1 Для того, чтобы создать модель BSM, необходимо в шапке приложения выбрать «Данные» «Добавить модель BSM».
- 4.3.2 После этого необходимо в таблице свойств выбрать файл с последовательностью блоков инструкций в поле «Исходный файл». Файл будет помещен в контейнер проекта в категорию «bsm».
- 4.3.3 Чтобы добавить модель BSM в федерацию, необходимо нажать на неё правой кнопкой мыши, выбрать пункт «Добавить в федерацию» и в появившемся окне выбрать имя необходимого объекта федерации.

#### 4.4 Модели БимДамп

4.4.1 Для того, чтобы создать модель БимДамп, необходимо в шапке приложения выбрать «Bim Studio» → «Импортировать из BIM дампа» и выбрать необходимый уровень детализации.

| Проект Данные           | BIM Studi | Панель отрисовки                               | Спр  | авка | Настройки [WORK@] []        |
|-------------------------|-----------|------------------------------------------------|------|------|-----------------------------|
|                         | Коне      | ертировать из файлов<br>ортировать из IFC дамг | na   |      |                             |
| Параметры               | Имп       | ортировать из BIM дам                          | na I |      | Первый уровень детализации  |
| Документац<br>Федерации | BimN      | apping                                         | -    |      | Все уровни детализации      |
| Модели                  |           |                                                |      |      | Выбрать уровень детализации |
| Федерации<br>Модели     |           |                                                |      |      | Выбрать уровень детализации |

4.4.2

4.4.3 После этого в появившемся окне выбора файла необходимо выбрать файл BIM дампа и нажать «OK». В случае успешного импорта в дереве объектов будет создана модель Бим-Дамп. Ее можно просмотреть в 3d окне (двойной клик), а также экспортировать в формат IFC (правая кнопка мыши – «Экспортировать в IFC»).

### 4.5 Модели IFCD

- 4.5.1 IFCD IFC дамп файл в формате json, содержащей в себе информацию о моделях IFC и/или федерациях. Текстовый файл имеет расширение «.ifcd», текстовый файл, упакованный в zip архив – «.ifcdzip».
- 4.5.2 Текстовый файл имеет следующую структуру:

{ Comment : {...}, // блок с данными о файле

// далее идут блоки с данными о моделях, входящих в состав федерации. При отсутствии федерации – описывается одна модель

```
// далее идут блоки с данными об объектах, входящих в состав модели
guid_объекта_1 : {
Parent : "...", // guid родительского объекта
TypeO: "...", // тип объекта ifc
Params: [...], // массив общих параметров объекта
TypeR: [...], // массив типов представлений объекта
```

Geometry: [...], // массив параметров представлений объекта, достаточный для построения геометрии

Structure: [...], // массив параметров представлений объектов, достаточный для обратной конвертации в формат ifc

Style : […] // массив визуальных параметров представлений объектов
},
guid\_объекта\_2 : {…},
...
guid объекта К : {...},

//далее идут блоки с данными о ссылочных объектах, входящих в состав объектов из модели. Их определение начинается с символа «@», а их использование внутри данных объектов – с символа «#»

@номер\_ссылочного\_объекта\_1: {

```
}
}
uid_модели_2 : {...},
...
uid_модели_N : {...}
}
```

- 4.5.3 Модели IFC и федерации можно экспортировать в виде дампа IFC. Для этого необходимо нажать на модель или федерацию правой кнопкой мыши, найти пункт «IFC дамп», в нем выбрать один из подпунктов:
  - 4.5.3.1 Краткий экспорт. В данном случае экспортируется всё кроме параметров типа «Structure» (которые позволяют вернуться в формат ifc)
  - 4.5.3.2 Полный экспорт. Экспортируется всё.
  - 4.5.3.3 Краткий экспорт в zip. То же самое, что краткий экспорт, но результат упаковывается в zip архив.

- 4.5.3.4 Полный экспорт в zip. То же самое, что Полный экспорт, но результат упаковывается в zip архив.
- 4.5.4 Также можно импортировать IFC дамп, при импорте из него получится модель IFC. Для этого необходимо выбрать в шапке пункт меню «BIM Studio» → «Импортировать из IFC дампа», выбрать файл дампа и нажать «OK».

| Проект Данные ВІ | M Studio) Панель отрисовки С | прав |
|------------------|------------------------------|------|
|                  | Конвертировать из файлов     |      |
|                  | Импортировать из IFC дампа   |      |
| 📑 Окна           | Импортировать из ВІМ дампа   | •    |
| ДокументаL       | BimMapping                   | •    |
| Федерации        |                              |      |
| Документа.       |                              | >    |

#### 4.5.5

## 4.6 Модели DXF

- 4.6.1 Модели DXF 'то модели, прочитанные из файлов в формате Dxf (.dxf) открытый формат файлов для обмена графической информацией между приложениями САПР.
- 4.6.2 Для прочтения таких файлов надо выбрать в шапке программы пункт "BIMStudio", далее "Импортировать из DXF файла". Далее выбрать файл, и в результате будет создана модель DXF.
- 4.6.3 Открывается в 3D окне.
  - 4.6.3.1 Двойной клик
  - 4.6.3.2 Щелкнуть правой мышкой на модель в дереве, выбрать Показать
- 4.6.4 Модель DXF можно экспортировать в БимДамп:
  - 4.6.4.1 Щелкнуть правой мышкой в дереве, выбрать Экспорт -> BIM дамп

### 4.7 Модели GML

- 4.7.1 Модели GML это модели, прочитанные из файлов в формате CityGml (.gml) и CityJson (.json) файлов цифровых моделей местности.
- 4.7.2 Для прочтения таких файлов надо выбрать в шапке программы пункт "BIMStudio", далее "Импортировать из CityGml файла" или "Импортировать из CityJson файла". Далее выбрать файл, и в результате будет создана модель GML.
  - 4.7.2.1 Открывается в 3D окне.
  - 4.7.2.2 Двойной клик
- 4.7.3 Щелкнуть правой мышкой на модель в дереве, выбрать Показать
  - 4.7.3.1 Модель GML можно экспортировать в БимДамп:
  - 4.7.3.2 Щелкнуть правой мышкой в дереве, выбрать Экспорт -> ВІМ дамп

## 5. Сводные модели

### 5.1 Федерации

- 5.1.1 Для того, чтобы создать федерацию, необходимо в шапке приложения выбрать «Данные» «Добавить федерацию», или найти в дереве объектов «Федерации», нажать правую кнопку мыши и выбрать пункт «Добавить федерацию».
- 5.1.2 Федерация по умолчанию пустая. Для выбора федерируемых моделей необходимо выбрать объект федерации в дереве, найти в таблице свойств свойство «Федерируемые модели», нажать на кнопку «…», выставить галочки напротив параметра «Активность» у необходимых моделей применить изменения. После этого объект дерева будет обновлен и перерисован в 3D окне. Таким же образом можно изменять цвет и прозрачность объектов каждой модели. Для этого необходимо изменить параметры «Цвет» (в формате RGB), «Прозрачность» (значение от 0 до 100) и выставить галочку пользовательского цветового режима.
- 5.1.3 В федерациях участвуют IFC модели, BSM модели и расписания.
- 5.1.4 Если выбрать в дереве объектов IFC модель или расписание, нажать на неё правой кнопкой мыши, выбрать пункт «Создать федерацию», то будет создана федерация с выбранной моделью в основе.
- 5.1.5 Для добавления объекта федерацию необходимо выбрать в дереве объектов нужный объект, нажать на него правой кнопкой мыши, выбрать пункт «Добавить в федерацию» и в появившемся окне выбрать имя необходимого объекта федерации.
- 5.1.6 Случаи, когда в федерации участвуют IFC модели или расписания с одинаковыми объектами, являются некорректными. В таком случае в 3D окне будет отображен объект, который находится в последнем содержащем его расписании (находящийся ниже в дереве объектов). При отсутствии объекта в расписаниях будет выбрана последняя IFC модель, содержащая объект.
- 5.1.7 При выборе пользовательского цветового режима объекты из соответствующего расписания будут стилизованы в выбранный цвет и выбранную прозрачность. При отмене пользовательского режима цвета объекты будут окрашены так, как это задано в расписании.

### 5.2 Метамодели

- 5.2.1 Для того, чтобы создать метамодель, необходимо в шапке приложения выбрать «Данные» «Добавить метамодель».
- 5.2.2 Метамодель по умолчанию пустая.
- 5.2.3 Для её заполнения необходимо выбрать папку с моделями (Таблица свойств Папка с моделями). После необходимо указать маску (Таблица свойств Маска).
- 5.2.4 Маска это строка с регулярным выражением. Она является префиксом имени необходимого файла.
- 5.2.5 Рекомендуемый ресурс с описанием возможностей использования регулярных выражений: <u>http://proglang.su/java/regular-expressions</u>
- 5.2.6 Ресурс для работы с регулярными выражениями онлайн: <u>https://regex101.com/</u>
- 5.2.7 Примеры работы с маской:
  - 5.2.7.1 В папке лежат два файла 01-Модель.ifc, 01-Модель-2.ifc. Второй файл был изменен позднее первого. Пусть строка с маской имеет значение «01». Под эту маску попадают оба файла, но будет выбран второй, т.к. он изменен позднее первого.
  - 5.2.7.2 В папке лежат три файла A21\_model\_1.ifc, 093248732\_ A21\_model\_1.ifc, 093248732\_A21\_model\_2.ifc. Третий файл изменен позднее всех. Строка с маской имеет значение «[\d]\*\_A21». Под эту маску попадают 2 и 3 файл, для работы будет выбран 3й, т.к. он изменен позже.
- 5.2.8 После того, как будет задана маска и папка с моделями, необходимо нажать на объект метамодели в дереве объектов правой кнопкой мыши и выбрать пункт меню «Обновить модель». После этого будет найден самый поздний файл модели импортируется в дереве объектов,

либо если модель уже есть в дереве, то она будет выбрана (с проверкой даты файла в исходной папке). Модель будет визуализирована в 3D окне, а в свойстве «Текущая модель» таблицы свойств отобразится выбранной по маске модели.

### 5.3 Расписания

- 5.3.1 Расписания являются инструментом создания 4D-моделей из одной или нескольких трехмерных 3D-моделей.
- 5.3.2 В Расписании задается время отображения какой-либо 3D модели или её отдельной части, а также смещение отображаемой модели относительно её начального положения.
- 5.3.3 Для того, чтобы создать расписание, необходимо в шапке приложения выбрать «Данные» «Добавить расписание», или найти в дереве объектов «Расписания», нажать правую кнопку мыши и выбрать пункт «Добавить расписание».
- 5.3.4 Для создания и добавления временных групп в расписание необходимо нажать правой кнопкой мыши на расписание в дереве объектов и выбрать пункт «Добавить временную группу». В появившемся окне необходимо выделить все объекты, которые необходимо добавить в группу. После нажатия на кнопку «ОК» группа будет добавлена в дерево объектов.
- 5.3.5 После этого в таблице свойств у группы можно задать время начала и конца периода, трассу и режим наложения цвета.
- 5.3.6 Трасса json строка. Пример трассы:

```
{

"Ключевой кадр 1": "00 00:00:00.00,0 0 -10,0 45 0,255 255 255,0,1;",

"Ключевой кадр 2": "00 00:00:05.00,0 0 -5,0 25 0,227 120 0,0,1;",

"Ключевой кадр 3": "00 00:00:07.00,0 0 0,0 0 0,0 0 0,0,0;",

"Ключевой кадр 4": "00 00:00:10.00,0 0 0,0 0 0,200 0 0,0,1;"

}
```

- 5.3.7 Трасса состоит из набора пар <строка, строка>, в которой ключ идентификатор ключевого кадра, а значение значения параметров ключевого кадра. Идентификатор ключевого кадра не несет никакого значения, он отображается в окне редактирования ключевых кадров и сделан для удобства восприятия. Значения параметров разделены запятой. Можно задать параметры 10-ти ключевых кадров. Порядок параметров важен:
  - 5.3.7.1 Время ключевого кадра в формате «дд чч:мм:сс.мс».
  - 5.3.7.2 Величины сдвига по осям x, y, z в формате «dx dy dz».
  - 5.3.7.3 Величины сдвига угла вокруг каждой из осей в формате «dx dy dz».
  - 5.3.7.4 Величины компонент дополнительного цвета в формате «r g b» в интервале [0, 255]. Задают дополнительный цвет объекта. Итоговый цвет объекта определяется исходным цветом, дополнительным цветом и режимом его наложения
  - 5.3.7.5 Дополнительная прозрачность объекта вещественное число в интервале [0, 1]. Задает дополнительный коэффициент прозрачности. Итоговая\_прозрачность = Коэффициент \* прозрачность\_объекта. Разделитель дробной части точка.
  - 5.3.7.6 Активность ключевого кадра значение 0 или 1 при 1 ключевой кадр участвует в интерполяции, при 0 не участвует, т.е. его параметры ни на что не влияют. По умолчанию выставлено значение 0.
- 5.3.8 Все параметры ключевых кадров обязательны.
- 5.3.9 Панель ключевых кадров:

| Редактор Текст   |                                               |           |
|------------------|-----------------------------------------------|-----------|
| Ключевой кадр 1  | 00 00:00:00.00,0 10 20,0 0 90,255 0 255,100,1 |           |
| Ключевой кадр 2  | 00 00:00:01.00,0 0 0,0 0 0,0 0 0,0,0;         |           |
| Ключевой кадр 3  | 00 00:00:02.00,0 0 0,0 0 0,0 0 0,0,0;         |           |
| Ключевой кадр 4  | 00 00:00:03.00,0 0 0,0 0 0,0 0 0,0,0;         |           |
| Ключевой кадр 5  | 00 00:00:04.00,0 0 0,0 0 0,0 0 0,0,0;         |           |
| Ключевой кадр 6  | 00 00:00:05.00,0 0 0,0 0 0,0 0 0,0,0;         |           |
| Ключевой кадр 7  | 00 00:00:06.00,0 0 0,0 0 0,0 0 0,0,0;         |           |
| Ключевой кадр 8  | 00 00:00:07.00,0 0 0,0 0 0,0 0 0,0,0;         |           |
| Ключевой кадр 9  | 00 00:00:08.00,0 0 0,0 0 0,0 0 0,0,0;         |           |
| Ключевой кадр 10 | 00 00:00: 10.00,0 0 0,0 0 0,0 0 0,0,1;        |           |
|                  |                                               |           |
| ?                | ОК Отмена П                                   | Применить |

#### 5.3.10

#### 5.3.11 Панель редактирования ключевого кадра:

| 🛓 Редактирование: H | Ключевой кадр 1 |             |           |           | ×              |
|---------------------|-----------------|-------------|-----------|-----------|----------------|
| Время               | Сдвиг           | Сдвиг углов | Цвет      | Прозрачно | Активность     |
| 1 00 00:00:00.00    | 0 10 20         | 0 0 90      | 255 0 255 | 100       | 1              |
| 1  00 00:00:00.00   | 0 10 20         | 0 0 90      | 255 0 255 | 100       | 1<br>Ірименить |
|                     |                 |             |           |           |                |
|                     |                 |             |           |           |                |

5.3.12

- 5.3.13 Режимы наложения цвета:
  - 5.3.13.1 Нормальный исходный цвет заменяется дополнительным.
  - 5.3.13.2 Добавление компоненты исходного цвета складываются с компонентами дополнительного. Все значения больше 255 обрезаются до 255.
  - 5.3.13.3 Вычитание из компонент исходного цвета вычитаются компоненты дополнительного. Все значения меньше 0 обрезаются до 0.
- 5.3.14 Режим наложения задается один для всей трассы.

## 6. Функции взаимодействия

### 6.1 Файлы сообщений ВСГ

- 6.1.1 Работа с bcf происходит в разделе дерева объектов «Коллабы». Для создания новой коллабы необходимо найти объект «Коллабы», нажать на него правой кнопкой мыши и выбрать пункт «Добавить коллаб».
- 6.1.2 Коллаб состоит из топиков. Для добавления топика необходимо нажать на коллаб в дереве объектов правой кнопкой мыши и выбрать пункт «Добавить топик».
- 6.1.3 Топик структурная единица формата BCF. Топик состоит из текстовой информации, информации о камере, отображаемых объектах и т.д. Полную структуру формата BCF можно изучить по ссылке <a href="https://github.com/BuildingSMART/BCF-XML/tree/master/Documentation">https://github.com/BuildingSMART/BCF-XML/tree/master/Documentation</a>. Для просмотра и редактирования параметров топика необходимо найти поле «Параметры» в таблице свойств топика и нажать на кнопку «…» поля «Параметры». В открывшемся окне присутствует две вкладки. Во вкладке «Параметры markup» отображается текстовая информация о топике, во вкладке «Параметры viewpoint» отображается визуальная информация топика, такая как параметры камеры, срезы, дополнительные линии, а также скриншот этой визуальной конфигурации. Для применения параметров камеры, заданных в текущем открытом окне 3D, необходимо нажать правой кнопкой мыши на топик в дереве объектов и выбрать пункт «Применить текущие параметры камеры».
- 6.1.4 При двойном клике на топик к текущему 3D окну с моделью IFC применяются параметры камеры из топика, а также отрисовываются дополнительные линии. Для того, чтобы убрать линии, необходимо сделать двойной клик на IFC модель, которая отображена в 3D окне.
- 6.1.5 Для импорта файла BCF необходимо создать коллаб, нажать правой кнопкой мыши на коллаб и выбрать пункт «Импорт BCF». Далее в появившемся окне выбрать файл BCF и нажать «Ок». В случае удачного импорта в коллаб будут созданы топики из файла BCF. В текущий момент времени программа поддерживает файлы BCF с одной темой, в случае нескольких тем будет импортироваться только первая из них.

### 6.2 Экспорт анимированных моделей

- 6.2.1 Для того, чтобы экспортировать модель IFC с добавленными/измененными видами, необходимо выбрать модель IFC в дереве объектов, нажать правую кнопку мыши, выбрать пункт «Экспортировать в IFC» и в появившемся окне выбрать папку, в которую будет экспортирована модель.
- 6.2.2 Для экспорта расписания необходимо убедиться, что расписание открыто в текущем окне, далее выбрать расписание в дереве объектов, нажать правую кнопку мыши, выбрать пункт «Экспорт в GIF». Начнется покадровый рендеринг и сохранение последовательности кадров. По окончании процесса в блоке дерева «Анимации» будет создан новый объект дерева типа GIFFile, содержащий в себе ссылку на экспортированный GIF файл внутри контейнера проекта. При необходимости сохранения GIF файла на диск необходимо выбрать объект с ним в дереве объектов, нажать на него правой кнопкой мыши, выбрать пункт «Сохранить в файл» и выбрать папку, в которую будет сохранен GIF файл.

### 6.3 Экспорт моделей в PDF 3D

- 6.3.1 Модели IFC и федерации можно экспортировать в формат PDF 3D. Для экспорта необходимо выбрать нужную модель в дереве объектов, нажать правую кнопку мыши и выбрать пункт «Экспортировать в PDF 3D» или «Экспортировать в PDF 3D с приложениями». В появившемся окне необходимо выбрать папку, в которую будет осуществлен экспорт. После нажатия на OK начнется экспорт, по окончании которого в выбранной папке будет создан файл PDF, содержащий в себе 3D графику с геометрией экспортируемой модели. В PDF файле можно просмотреть дерево объектов, в нем отображаются модели и этажи у моделей.
- 6.3.2 В случае экспорта в PDF 3D с приложениями, в файл PDF во вложения будет также экспортирована модель в формате IFC либо в формате BCF (для федераций).

## 7. Функции обработки моделей

## 7.1 Маппинг

- 7.1.1 ВІМ маппинг это операции обработки ІFC и IFC дамп файлов.
- 7.1.2 Обработкой является изменение IFC файлов, их проверка по заданным параметрам, получение заданной информации из файлов и т.д. Параметры задаются в файле шаблона.
- 7.1.3 Режимы обработки данных:
  - 7.1.3.1 Проверка (validation). Проверка модели на наличие или отсутствие в модели заданных типов объектов, наборов свойств, свойств и геометрических представлений. Типы задаются в файле шаблона. Поддержано три режима проверки модели:
    - 7.1.3.1.1 все обязательные (required) типы присутствуют в модели;
    - 7.1.3.1.2 все объекты модели имеют допустимые (valid) типы (в том числе обязательные (required));
    - 7.1.3.1.3 среди объектов нет недопустимых (invalid) типов;
  - 7.1.3.2 Очистка (trimming). Удаление из модели заданных типов объектов, наборов свойств, свойств и геометрических представлений. Типы задаются в файле шаблона. Поддержано два режима очистки модели:
    - 7.1.3.2.1 удаление всех недопустимых типов;
    - 7.1.3.2.2 оставление всех обязательных типов;
    - 7.1.3.2.3 оставление всех допустимых типов (в том числе обязательных).
  - 7.1.3.3 Полнота вывод информации о количестве (проценте) объектов, для которых заданы необходимые параметры по шаблону. Вывод информации:
    - 7.1.3.3.1 В текстовый файл;
    - 7.1.3.3.2 В новый вид IFC модели, который содержит в себе поле с файлом шаблона и поле с режимом отображения объектов (только обязательные, допустимые, недопустимые). При выборе режима объекты, входящие в выбранный режим, остаются в 3д окне, а не входящие объекты становятся прозрачными.
  - 7.1.3.4 Выявление структуры вывод в текстовый файл информации о наборе (дереве) групп в файле IFC.
- 7.1.4 Принципы обработки данных:
- 7.1.5 Модель:
  - 7.1.5.1 Типы объектов операции выполняются над объектами заданных типов;
  - 7.1.5.2 Наборы свойств операции выполняются над заданными наборами для всех объектов заданных типов;
  - 7.1.5.3 Свойства операции выполняются над заданными свойствами во всех наборах для всех объектов заданных типов;
  - 7.1.5.4 Геометрическое представление операции выполняются для всех объектов, в котором присутствует заданный тип геометрического представления;
- 7.1.6 Набор свойств:
  - 7.1.6.1 Операции выполняются для наборов в указанных типах объектов;
- 7.1.7 Свойства:
  - 7.1.7.1 Операции выполняются для свойств в указанных наборах для указанных типов объектов;
- 7.1.8 Представления:
  - 7.1.8.1 Операции выполняются для объектов указанных типов, в которых есть хотя бы одно указанное представление;
- 7.1.9 Файл шаблона маппинга:

- 7.1.9.1 Файл шаблона это json файл, содержащий в себе описание обязательных, допустимых и недопустимых типов объектов, наборов свойств, свойств и геометрических представлений в модели. Эти данные используются в соответствии с выбранным способом обработки файлов. Все блоки файла шаблона являются необязательными, т.к. могут отсутствовать. Параметры можно задавать как точным названием («IfcWall»), так и регулярным выражением («Ifc[WBS].\*»).
- 7.1.9.2 Если блок файла шаблона не задан, то любые связанные с ним проверки не выполняются.
- 7.1.9.3 В шаблоне задаются три семейства значений обязательное (required), допустимое (valid) и недопустимое (invalid). Четвертым семейством являются значения, не указанные как обязательные, допустимые или недопустимые «открытое» семейство.
- 7.1.9.4 В каждом семействе могут быть значения, заданные строками и регулярными выражениями. Чтобы использовать строки, необходимо в ключе задавать префикс «s», например, «slfcTypesValid». Чтобы использовать регулярные выражения, необходимо задавать префикс «r», например, «rRequired». Поиск по строкам происходит при полном совпадении строки и имени объекта/типа/свойства. Поиск по регулярным выражениям происходит в соответствии с правилами регулярных выражений.
- 7.1.9.5 Ресурс с описанием возможностей использования регулярных выражений и их синтаксиса: <u>http://proglang.su/java/regular-expressions</u>
- 7.1.9.6 Ресурс для работы с регулярными выражениями онлайн: <u>https://regex101.com/</u>
- 7.1.10 Пример шаблона маппинга с кратким описанием данных:

| {            |                                                                                   |
|--------------|-----------------------------------------------------------------------------------|
|              | // проверки для всего файла                                                       |
|              | "Model": {                                                                        |
| строки       | "sIfcTypeRequired" : ["IfcBeam","IfcRoof",], // required types                    |
| регулярки    | "rIfcTypeRequired" : ["IfcB.*","IfcR.*",], // required types                      |
| строки       | "sIfcTypeValid": ["IfcWall", "IfcDoor",], // valid types                          |
| Ĩ            | "sIfcTypeInvalid": ["IfcWindow",] // invalid types строки                         |
| names строки | "SilCPropertySetRequirea" : ["Seti name", …], // requirea set<br>1                |
| set names ca | "sIfcPropertySetValid": ["set1 name", " set2 name",], // valid                    |
| invalid set  | "sIfcPropertySetInvalid" ["set1 name", "ArchiCAD.*",] //<br>names строки          |
| property nam | "rIfcPropertyRequired" : ["isExt.*","[w\W].*", …], // required<br>nes регулярки   |
| строки       | "sIfcPropertyValid": ["Reference",], // valid property names                      |
|              | "rIfcPropertyInvalid": ["ArchiCAD.*",] // invalid property names                  |
| регулярки    | "sIfcRepresentationRequired" : ["IfcExtrudedAreaSolid", …], // re-                |
| quired repre | esentation names строки                                                           |
| resentation  | "sIfcRepresentationValid": ["IfcFacetedBrep",], // valid rep-<br>names строки     |
| resentation  | "rIfcRepresentationInvalid": ["IfcBoolean.*",] // invalid rep-<br>names регулярки |
|              | } <i>,</i>                                                                        |
|              | // проверки наборов свойств для отдельных типов                                   |
|              | "Pset": {                                                                         |
|              | "IfcWall": {                                                                      |

"sRequired" : ["setname string", ...], // required property sets строки "rValid": [ "setname reg exp", ... ], // valid property sets регулярки "sInvalid": [ "setname string", ... ] // invalid property sets строки } }, // проверки свойств в наборах для отдельных типов "Property": { "IfcSlab": { "sRequired" : [ ["set1 string", "property1 string", "property2 string",...], //строки ], "sValid": [ ["set1 string", "property1 string", "property2 stinrg", ...], //строки ], "rInvalid": [ ["set1 reg exp", "property1 reg exp", ...], // регулярки ... ] } }, // проверки представлений для отдельных типов "Geom": { "IfcWall": { "sRequired" : ["IfcExtrudedAreaSolid", …], // строки "rValid": ["IfcFaceted.\*", ...], // регулярки "rInvalid": [ "IfcBoolean.\*", ... ] // регулярки } } }

7.1.11 Каждый блок шаблона необязателен и может отсутствовать.

7.1.12 Запуск операций маппинга в BIM Studio осуществляется с помощью пункта меню в шапке главного окна.

| Проект Данные                                    | BIM Studio Панель отрисовки Справ                                                    | ка Настройки [WORK@] |
|--------------------------------------------------|--------------------------------------------------------------------------------------|----------------------|
| 🖽 Параметры і<br>ভ Окна                          | Конвертировать из файлов<br>Импортировать из IFC дампа<br>Импортировать из BIM дампа |                      |
| Документац<br>Федерации                          | BimMapping                                                                           | Очистка              |
| Модели<br>Мир                                    |                                                                                      | Валидация<br>Полнота |
| 🖂 Расписания 📎 Анимации                          |                                                                                      | Выявление структуры  |
| <ul> <li>Расписания</li> <li>Анимации</li> </ul> |                                                                                      |                      |

- 7.1.13
- 7.1.14 После выбора необходимой операции появится окно выбора параметров. Необходимо выбрать все параметры, нажать «ОК». Результат будет в файле результата в выбранной папке, либо в панели состояния в нижней части окна программы.

## 8. Камеры и локаторы.

- 8.1.1 Локатор условно название фотоснимка, в котором содержатся данные о пространственном расположении камеры при съемке, и, возможно, данные об объекте съемки (расстояние до объекта и т.п.). Локаторы получаются при фотосъемке на устройствах Андроид с помощью приложения ЛокаторКамера
- 8.1.2 Камера устройство, на котором была выполнена съемка.
- 8.1.3 В приложении BimStudio в дереве объектов имеются две ветки Локаторы и Камеры.
- 8.1.4 Локаторы визуализируются в трехмерном пространстве модели, показывается изображение параметров камеры и съемки, на кадр накладывается текстура фотоснимка локатора.

Проект Данные BIMStudio IFC Панель отрисовки Настр

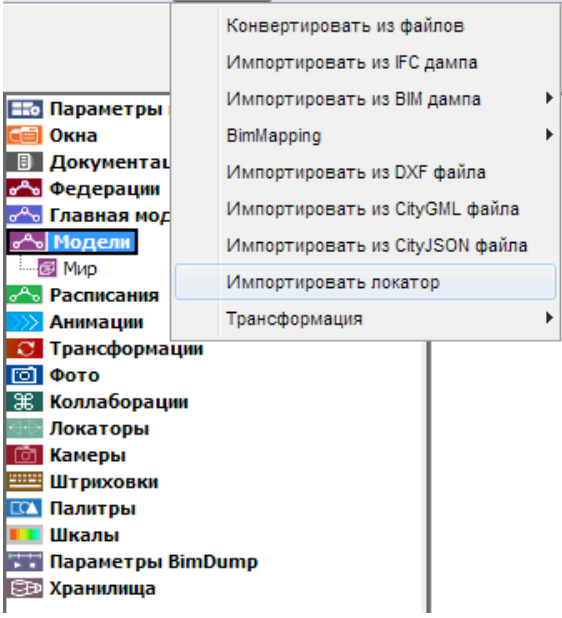

- 8.1.5 Для импорта локаторов и камер в BimStudio необходимо выбрать пункт «Импортировать локатор» в меню «BimStudio» в шапке приложения, и выбрать необходимые файлы локаторов (внимание – в пути к файлам локаторов не должно содержаться русских символов). При импорте в ветке Камеры создается объект Камера, соответствующий устройству, на котором была выполнена съемка (если такой камеры нет в дереве) и объекты-Локаторы, соответствующие выбранным файлам локаторов, в ветке Локаторы.
- 8.1.6 Объект камеры содержит характеристики камеры:
  - 8.1.6.1 Устройство пункт «Dev» из файла локатора
  - 8.1.6.2 Камера пункт «Сат» из файла локатора
  - 8.1.6.3 Угол обзора пункт «VA» из файла локатора
  - 8.1.6.4 Размер изображения пункт «Img» из файла локатора
  - 8.1.6.5 Объект локатора содержит характеристики локатора:
  - 8.1.6.6 Камера ссылка на объект камеры, на которую осуществлялась съемка локатора
  - 8.1.6.7 Порядковый номер пункт «N» из файла локатора
  - 8.1.6.8 Дата пункт «Date» из файла локатора
  - 8.1.6.9 Время пункт «Тіте» из файла локатора
  - 8.1.6.10 Направление съемки пункт «Orient» из файла локатора
  - 8.1.6.11 Местная система координат пункт «MSK» из файла локатора
  - 8.1.6.12 Расстояние до кадра параметр визуализации расстояние от позиции локатора (MSK) до кадра с текстурой фотоснимка
  - 8.1.6.13 Прозрачность параметр визуализации прозрачность текстуры фотоснимка, от 0 (полностью непрозрачная) до 1 (полностью прозрачная)

- 8.1.7 Для визуализации сцены с локаторами необходимо выбрать (дважды кликнуть) на один из локаторов.
- 8.1.8 Автоматически будут найдены все локаторы, которые сделаны на ту же камеру, что и выбранный.
- 8.1.9 Найденные локаторы отобразятся в 3D окне в виде четырехугольных пирамид, кадров и линий визирования.
- 8.1.10 Линии визирования (направление от позиции локатора до центра снимка) будут продлены до пересечения их проекций на плоскости ХҮ. Чем точнее исходные данные локаторов (Orient и MSK), тем кучнее будут сходиться линии визирования. При некорректных данных локаторов возможны некорректные длины линий визирования.
- 8.1.11 Чтобы показать/скрыть локаторы с 3D сцены можно воспользоваться пунктом «Показать» в таблице свойств локатора, а также кликнуть правой клавишей мыши на локатор и выбрать нужный пункт («Показать», «Скрыть», «Показать только этот»)
- 8.1.12 При визуализации локаторов на сцене автоматически создается зелено-красная сетка размером 50х50 с шагом 1х1 в плоскости, параллельной плоскости ХҮ на высоте -1.5 от самой низкой позиции локатора. Для редактирования параметров визуализации сетки необходимо изменить из в таблице свойств 3D окна в пункте «Настройка сетки», для включения/выключения сетки необходимо изменить свойство «Сетка» в таблице свойств 3D окна на «Показать» / «Скрыть»

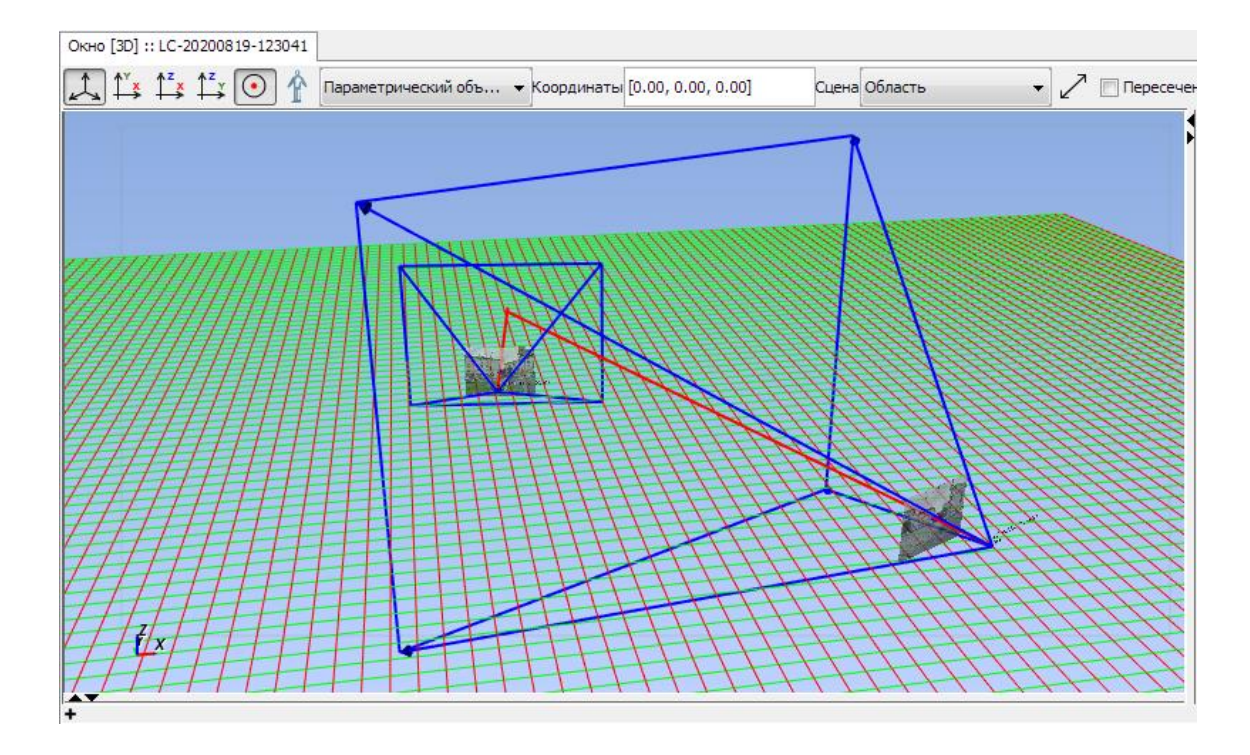

## 9. БимДамп

### 9.1 Общая информация

9.1.1 В текущей версии программы поддержаны параметрические модели, шкалы и палитры, штриховки.

### 9.2 Параметрические модели:

9.2.1 В дереве объектов есть ветка «Параметры BimDump», в которую в процессе импорта файлов BimDump-a с параметрическими моделями добавляются объекты, содержащие необходимую информацию для работы параметрических моделей, такую как статические таблицы кистей, перьев, точек и т.д., параметрические таблицы – дискретные и переменные, структуру описания параметров модели и т.д.

#### шкалы

### 🖬 Параметры BimDump

- 9.2.2 При открытии параметрической модели в нижней части окна с визуализацией модели появляются интерфейсные элементы для управления параметрами модели выпадающие списки для дискретных параметров и слайдеры для переменных параметров. При изменении параметров изменяется внешний вид модели в окне.
- 9.2.3 Дискретный параметр 1.

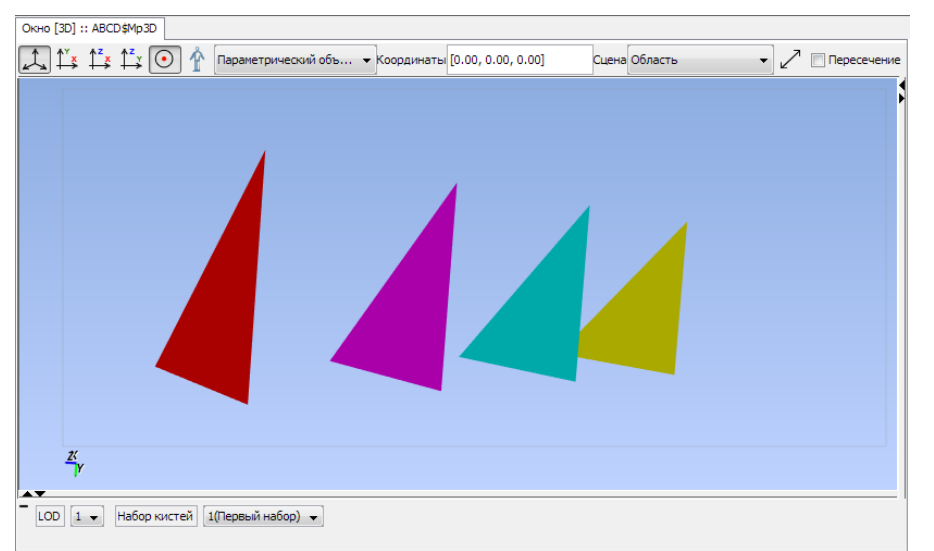

## 9.2.4

### 9.2.5 Дикретный параметр 2

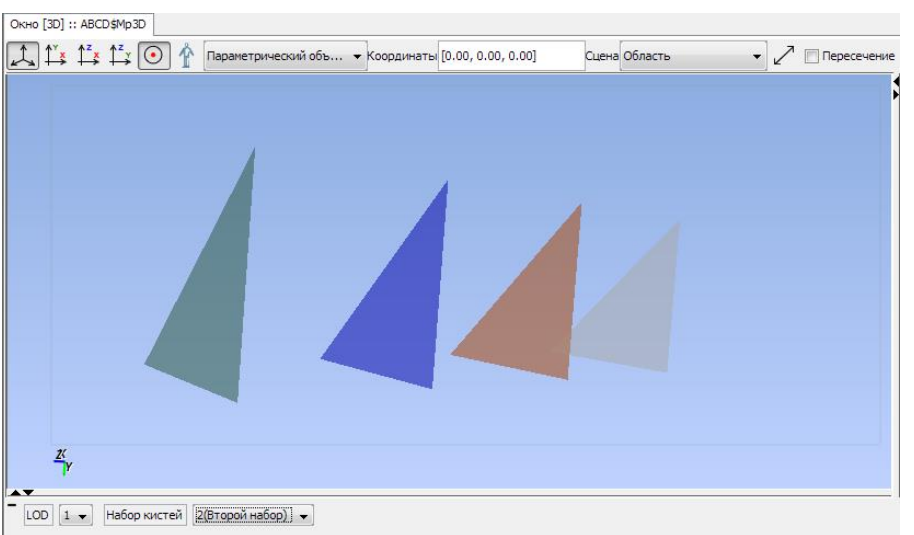

- 9.2.7 Параметрические модели с переменными параметрами можно экспортировать в файлы GIF.
- 9.2.8 Для этого необходимо в контекстном меню параметрической модели выбрать пункт «Сохранить как GIF».

|                          | Показать                               |   |  |  |  |  |
|--------------------------|----------------------------------------|---|--|--|--|--|
| Анимал                   | Сделать главной моделью                |   |  |  |  |  |
| 🖸 Трансс                 | Открыть в окне координации             |   |  |  |  |  |
| Фото<br>Фото<br>У Коллаб | Опубликовать                           | , |  |  |  |  |
| Локат                    | Экспорт                                | , |  |  |  |  |
| 🛅 Камері                 | Сохранить как GIF                      |   |  |  |  |  |
| Штрих                    | Трансформация 3                        | • |  |  |  |  |
| 🛄 Шкаль                  | Экспортировать в растровое изображение |   |  |  |  |  |
| 🖬 Парам                  | Парам                                  |   |  |  |  |  |
| Струк                    | Vapauts                                |   |  |  |  |  |
| Динамическ               | ие таблицы с дискретными па            |   |  |  |  |  |
| Динамическ               | Динамические таблицы с переменными па  |   |  |  |  |  |

9.2.9 После этого в появившемся диалоговом окне настроить параметры экспорта и нажать «ОК».

| вти CD5G\$Mp3D: Параметры сохранения в GIF | ×     |
|--------------------------------------------|-------|
| Папка для сохранения: C:\SITIS             | Обзор |
| Количество повторов: 0                     |       |
| Задержка между кадрами, мс: 0              |       |
| Ширина: 1280                               |       |
| Высота: 720                                |       |
| Изменяемый параметр: [Time]                |       |
| ОК Отмена                                  |       |

### 9.3 Штриховки

9.3.1 В дереве объектов есть ветка «Штриховки», в которую в процессе импорта файлов BimDumpа добавляются штриховки. Также штр<u>иховки можно</u> добавить вручную при помощи кон-

|                                      | штриховки |                    | ١. |
|--------------------------------------|-----------|--------------------|----|
| текстного меню «Добавить штриховку». | 🔯 Палитры | Добавить штриховку |    |
|                                      |           |                    |    |

- 9.3.2 Штриховки можно редактировать.
- 9.3.3 При помощи контекстного меню «Редактировать параметры групп штрихов».

| Штриховки                |                                      |
|--------------------------|--------------------------------------|
| 🔶 Штриховка              | I                                    |
| 🖾 Палитры                | Редактировать параметры групп штрихо |
| 💶 Шкалы<br>📰 Параметры I | Удалить                              |

- 9.3.4 После нажатия открывается диалоговое окно редактирования с визуализацией текущего вида штриховки.
- 9.3.5

9.3.7

9.3.6 При открытии модели, которая является результатом трансформации другой модели, полигоны, отображающие секущую плоскость, закрашиваются штриховкой, если штриховка заданана.

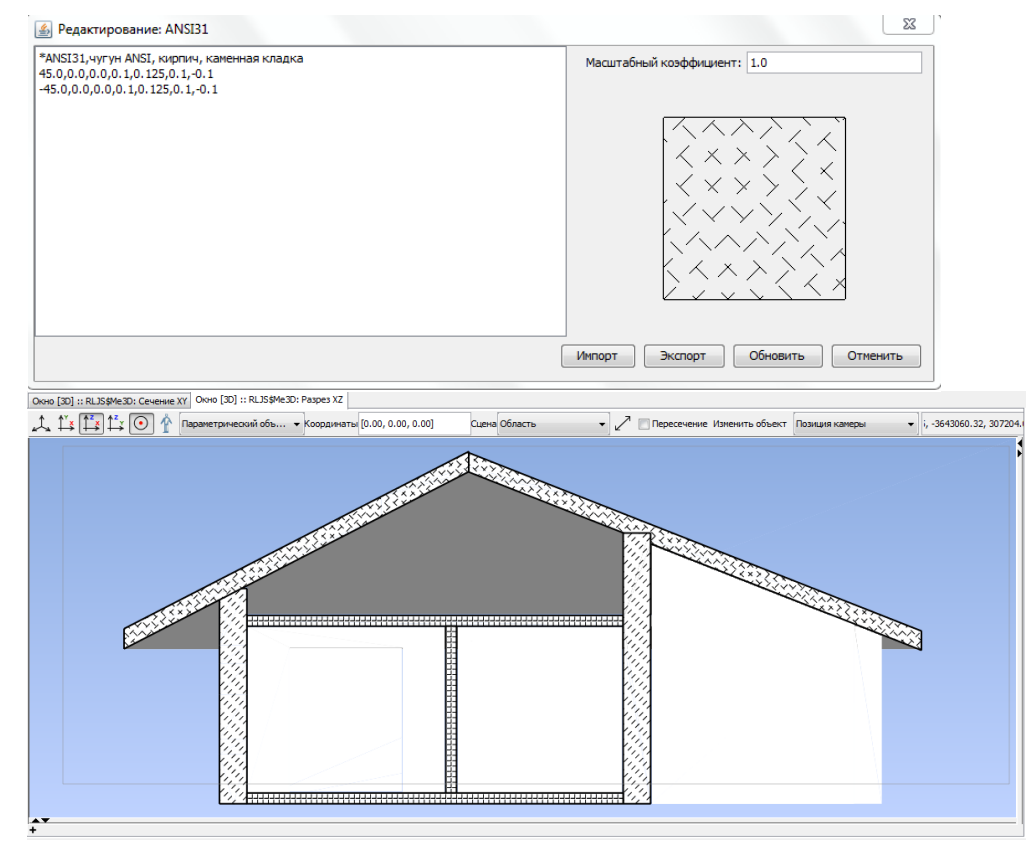

### 9.4 Шкалы и палитры

9.4.1 В дереве объектов есть ветки «Шкалы» и «Палитры», в которые в процессе импорта файлов BimDump-а добавляются шкалы и палитры. Также шкалы и палитры можно добавить вручную при помощи контекстного меню «Добавить шкалу» и «Добавить палитру».

9.4.2 Можно редактировать функцию раскраски палитры

| Палитры<br>Палитры<br>Палитры | Добавить палитру      | <b>Шкалы</b><br>Паранор | Добавить шкалу |
|-------------------------------|-----------------------|-------------------------|----------------|
| <u>Палитра</u><br>Шкалы       | Редактировать функцию | раскраски               |                |
| 📰 Параметр                    | Удалить               |                         |                |

- 9.4.3 При помощи контекстного меню «Редактировать функцию раскраски».
- 9.4.4 После нажатия открывается диалоговое окно редактирования функции раскраски палитры.

| вім _1: Редактирование функции раскраски |               |      |  |
|------------------------------------------|---------------|------|--|
| Nº                                       | Значение вели | Цвет |  |
| 1                                        | 100.0         |      |  |
| 2                                        | 125.0         |      |  |
| 3                                        | 150.0         |      |  |
| 4                                        | 175.0         |      |  |
| 5                                        | 200.0         |      |  |
| 6                                        |               |      |  |
| 7                                        |               |      |  |
| 8                                        |               |      |  |
| 9                                        |               |      |  |
| 10                                       |               |      |  |
| ОК Отмена                                |               |      |  |

9.4.5 При открытии модели, которая связана с набором Ms3D, каждый объект из набора окрашивается в цвет, вычисленный по заданному значению этого объекта в наборе и заданной шкале, шкала, в свою очередь, берет данные из связанной с ней палитры. В окне визуализации модели появляется визуализация шкалы, отображающая соответствие значений и цветов.

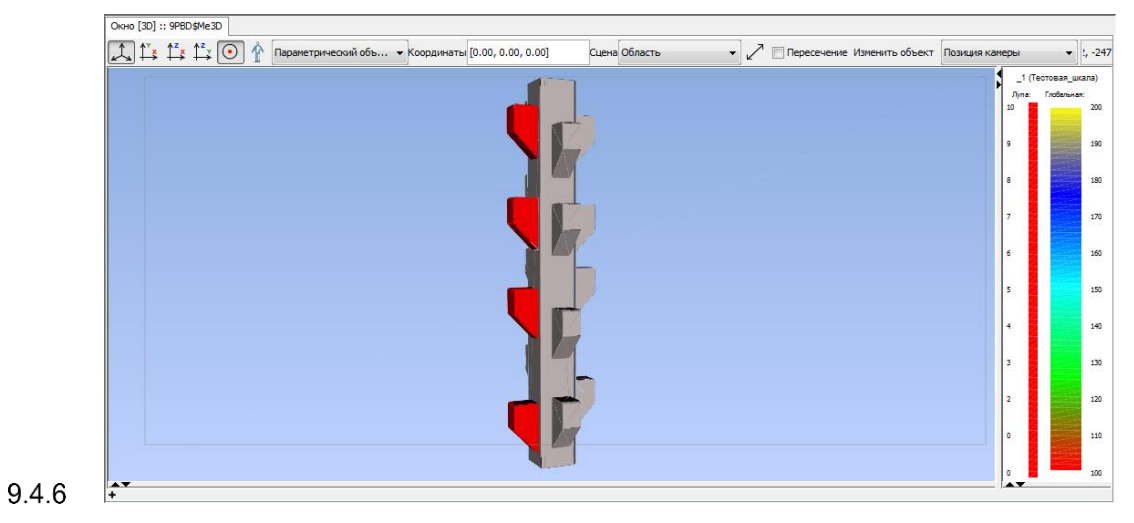

3720-01-010-РП-1 СИТИС:БимСтудия-Пилот 0.10 руководство пользователя, редакция 1 от 19.10.2020

## 10. Хранилища

### 10.1 Работа с хранилищами

- 10.1.1 БимСервер спецификация хранения БимДампов на файловых серверах для организации сред общих данных, и набор серверного и клиентского ПО для доступа и обработки таких данных в.
- 10.1.2 В приложении BimStudio в дереве объектов имеется ветка Хранилища. В этой ветке находятся объекты с параметрами самих хранилищ.
- 10.1.3 Для добавления нового хранилища необходимо выбрать пункт «Добавить хранилище» в контекстном меню узла «Хранилища». В результате этого появится объект «Хранилище».

| Казаранилища<br>∢ Ш | Добавить хранилище |
|---------------------|--------------------|
| Свойство            | Очистить           |

- 10.1.4 Далее необходимо настроить параметры нового хранилища:
  - 10.1.4.1 Задать имя хранилища (для отображения в дереве объектов)
  - 10.1.4.2 Комментарий (при необходимости)
  - 10.1.4.3 Билет доступа к хранилищу
  - 10.1.4.4 Адрес папки экспорта

#### 10.1.5 Билет допуска к хранилищу (storage ticket)

- 10.1.6 Билет допуска к хранилищу текстовый файл ТХТ с структурой данных json, который содержит данные для доступа к FTP серверам и облачным хранилищам с данными.
- 10.1.7 Струткура содержит данные
  - 10.1.7.1 Идентфицирующий объект bimstorageticket : версия спецификации
  - 10.1.7.2 Тип (ftp, cloud, disk и т.п.)
  - 10.1.7.3 ІР-адрес
  - 10.1.7.4 Путь путь к папке хранилища
  - 10.1.7.5 логин
  - 10.1.7.6 тип пароля целое число, указывающее алгоритм шифрования. 0 пароль не зашифрования.
  - 10.1.7.7 Зашифрованный пароль
  - 10.1.7.8 Ключ пароля (ключ для рашифровки. Как правило 4 или 5 -значное десятичное число, для простаты запоминания пользователем)

#### 10.1.8 Контейнер хранилища

Контейнер хранилища - zip-архив, в котором содержится папка \_data\_ с папками и с файлами моделей и папка \_catalog\_ с каталогом контейнера и служебной информацией о файлах моделей, в соответствии с структурой данных для хранилища

#### 10.1.9 Контейнерный набор

Контейнерный набор - папка с подпапками \_data\_ и \_catalog\_ с файлами моделей и служебными файлами, которая при архивировании будет являться контейнером хранилища.

### 10.1.10 Структура содержания хранилища

1. Хранилище

- 1.1. Разделы обязательный элемент. В непустом хранилище должен быть хотя бы один раздел
  - 1.1.1.1. Папки и модели
    - 1.1.1.1.1. Папки и модели
      - 1.1.1.1.1.1....

Спецификация хранения данных

- Хранилище папка \_storage, в которой содержатся служебные папки и файлы и папки одного или нескольких разделов. Папка может находиться в корневой папке (по умолчанию) файлового ресурса или в вложенной папке ресурса
- 2. Служебные папки и файлы хранилища
- 3. Раздел папка с служебными папками, папками и файлами.
- Поиск взаимосвязей при обработке данных в хранилище выполняется в пределах одного раздела хранилища по данным в служебном файле \_file\_id.txt раздела, содержащего файл для которого анализируются взаимосвязи
- 5. В папках раздела размещаются
  - 5.1. Файлы моделей и данных
  - 5.2. Вложенные папки с моделями и данными
  - 5.3. Папка ".ico" с иконками моделей.
    - 5.3.1. Иконки к файлам моделей файлы .jpg или .png. Имя файла иконки соответствует полному имени файла соответствующей модели или папки с моделями
  - 5.4. Папка ".info" с файлами параметров моделей
    - 5.4.1.Файл ".json" с информацией о моделях в папке. Имя файла иконки соответствует полному имени файла соответствующей модели
- 6. Папка .id, в которой размещаются служебные файлы каталога раздела хранилища
  - 6.1. \_file\_id.txt файл с json структурой содержащей данные о файлах в разделе
    - 6.1.1. Номер версии файла (порядковый номер создания и изменения)
    - 6.1.2.Дата время создания файла
    - 6.1.3. Массив массивов с данными LKID файла/модели, LKID проекта (группы файлов), номер экспорта проекта, путь к файлу в хранилище. Для одного LKID и Организация массива должна быть выполнена для наиболее простой и быстрой операции поиска в javaScript в браузере.
  - 6.2. \_file\_id.zip архив \_file\_id.txt
  - 6.3. В каталоге могут содержаться другие файлы, необходимые для обеспечения быстрого поиска и обработки данных в хранилище
- 7. .log папка с журналом файлов \_file\_id.txt . К именам файлов добавляется номер и дата время создания файла. Например \_file\_id\_1234\_20200526\_121159.txt , и журналами других файлов в папке .catalog
- 8. В подпапках раздела размещаются
  - 8.1. Файлы моделей и данных
  - 8.2. Вложенные папки с моделями и данными
  - 8.3. Папка ".ico" с иконками моделей.
  - 8.4. Папка ".info" с файлами параметров моделей и данных

## 11. Просмотр с конвертацией

### 11.1 Описание работы

- 11.1.1 Папка с конвертерами должна находится в корневой папке программы СИТИС:БмСтудия папка "converters".
- 11.1.2 Для каждого конвертера необходима своя папка, имя папки произвольное. В каждой папке конвертера должны лежать:
  - 11.1.2.1 файл «имя\_файла.json» с конфигурацией

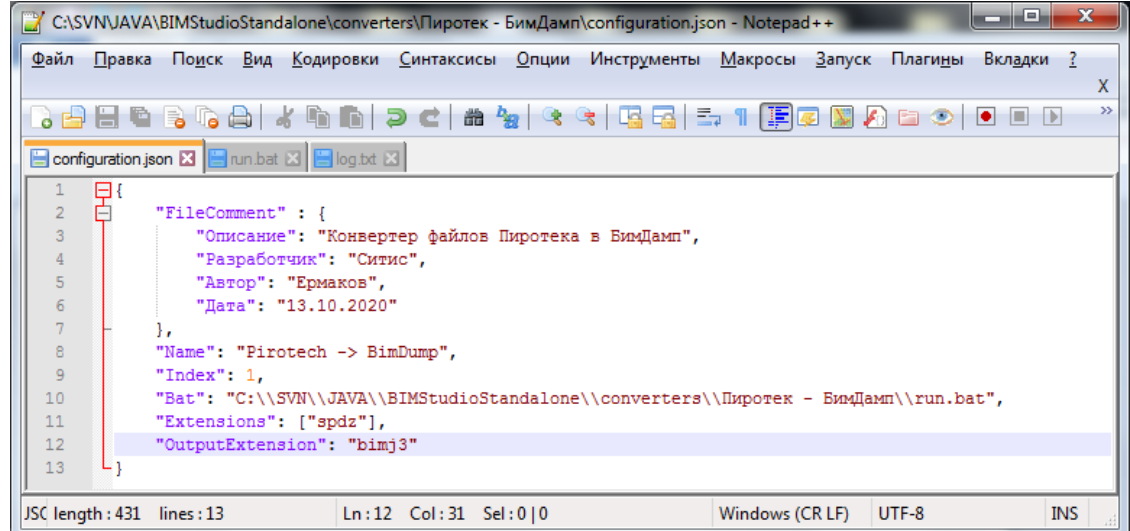

11.1.2.2

11.1.2.3 файл «имя\_файла2.bat» с параметрами запуска программы конвертации.

| C:\SVN\JAVA\BIMStudioStandalone\converters\П                                          | иротек - БимДамп\п     | un.bat - No                        | x   |
|---------------------------------------------------------------------------------------|------------------------|------------------------------------|-----|
| <u>Ф</u> айл <u>П</u> равка По <u>и</u> ск <u>В</u> ид <u>К</u> одировки <u>С</u> инт | аксисы <u>О</u> пции I | Инстр <u>у</u> менты <u>М</u> акро | сы  |
| <u>З</u> апуск Плаги <u>н</u> ы Вкл <u>ад</u> ки <u>?</u>                             |                        |                                    | Х   |
| [] <b>                                     </b>                                       | 🛗 🏂   👒 🤫              | 🖪 🖼   🚍 🏾 🚺                        | • * |
| 😑 configuration.json 🛛 📄 run.bat 🛛 📄 log.bt 🗵                                         |                        |                                    |     |
| 1 "C:\SITIS\Programs\BimDump-Pirotec                                                  | h\BimDumpPirote        | ch.exe" <b>%1 %2</b> -c            |     |
|                                                                                       |                        |                                    |     |
|                                                                                       |                        |                                    |     |
| <br> engt Ln : 1 Col : 66 Sel : 0   0                                                 | Windows (CR LF)        | OEM 866                            | INS |

11.1.2.4 🖵

11.1.3 Пункт меню «Конвертеры» автоматически генерируется на основании файлов конфигураций конвертеров. Чтобы просмотреть необходимо нажать «Конвертеры» и выбрать созданный конвертер, например:

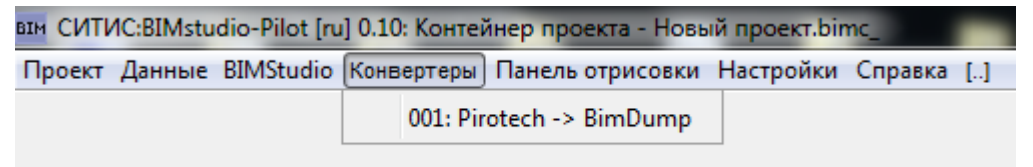

- 11.1.4
- 11.1.5 Далее можно выбрать файлы конвертации:
- 11.1.6

| BIM Pirotech -> B | imDump                                           | ×     |
|-------------------|--------------------------------------------------|-------|
| Исходный файл:    | C: \Users \Alex \Desktop \Pirotech \2smooth.spdz | Обзор |
| Выходной файл:    | C:\Users\Alex\Desktop\2smooth.bimj3              | Обзор |
|                   | ОК Отмена                                        |       |
| 7                 |                                                  |       |

11.1.8 Пример конвертации и инпорта из программы СИТИС:Пиротек

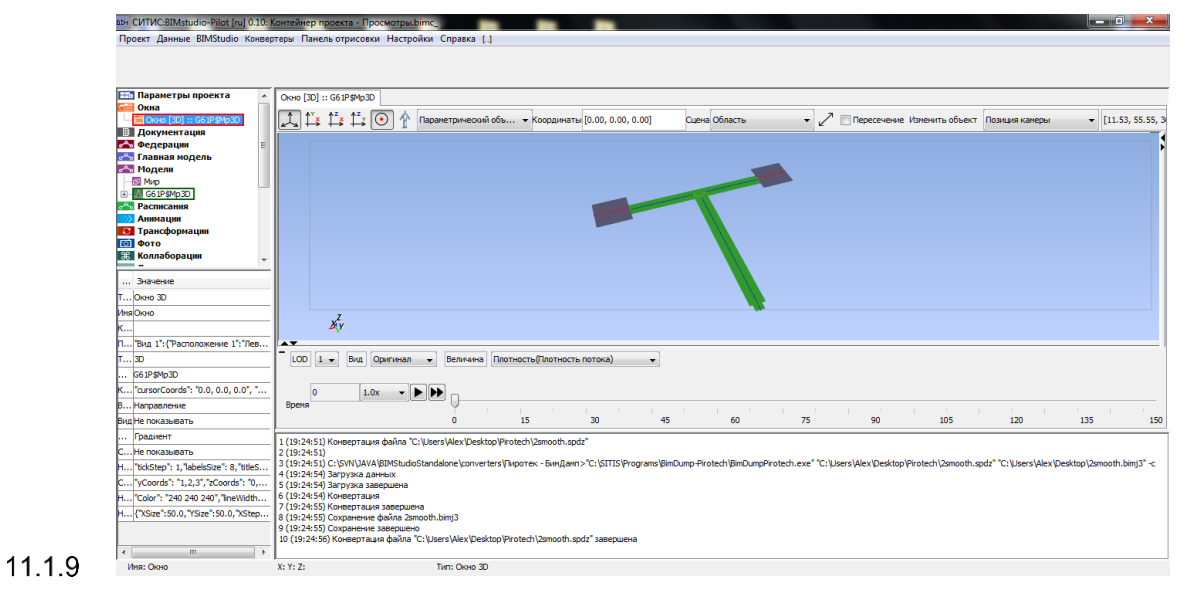

## 11.1.10 Ключи:

- 11.1.10.1-сі="путь к исходному файлу"
- 11.1.10.2-со="путь к выходному файлу".

## 12. Примеры

- 12.1.1 В составе дистрибутива программы включен набор примеров моделей и их обработки
- 12.1.2 Примеры можно открыть с помощью пункта главного меню «Проект» «Открыть примеры».

## 13. Системные требования

- 13.1.1 OC Windows 7/10 (x64)
- 13.1.2 Свободного пространства на диске не менее 130 МБ.
- 13.1.3 Java 8 (x64)
- 13.1.4 установленная Графическая Библиотека из Общих Компонентов СИТИС.